## 別紙2

## 研究活動に関する不正防止研修内容及び受講方法

本研修は、本学で作成している「研究活動に関するハンドブック(平成29年度版)」 に沿って実施するため、当該ハンドブックを用意する。

●研究活動に関するハンドブック(本学ホームページ)

http://www.hokudai.ac.jp/research/research\_handbook\_1703.pdf

1. 研修内容

【研修種別①】

研究活動上の不正行為防止に関する研修及び研究費の不正使用防止に関する研修

- (所要時間:100分程度)
- ② 研修教材の視聴(全18チャプター)
- ③ 理解度テスト(全40問・3択選択方式) → 全問正解で「受講完了」とする。

【研修種別②】

研究活動上の不正行為防止に関する研修

(所要時間:50分程度)

- ② 研修教材の視聴(全8チャプター)
- ③ 理解度テスト(全20問・3択選択方式) → 全問正解で「受講完了」とする。

【研究種別③】

研究費の不正使用防止に関する研修

(所要時間:50分程度)

- ② 研修教材の視聴(全10チャプター)
- ③ 理解度テスト(全20問・3択選択方式) → 全問正解で「受講完了」とする。

\*接続環境によりELMSポータル(教育情報システム)に接続できない場合や動画が 視聴できない場合は、当該部局等の部局管理者に連絡すること。 \*使用する基本ブラウザは、Internet Explorer(バージョン11)と します。動作が不安定の場合は、その他のブラウザを使用してください。 2. 受講方法

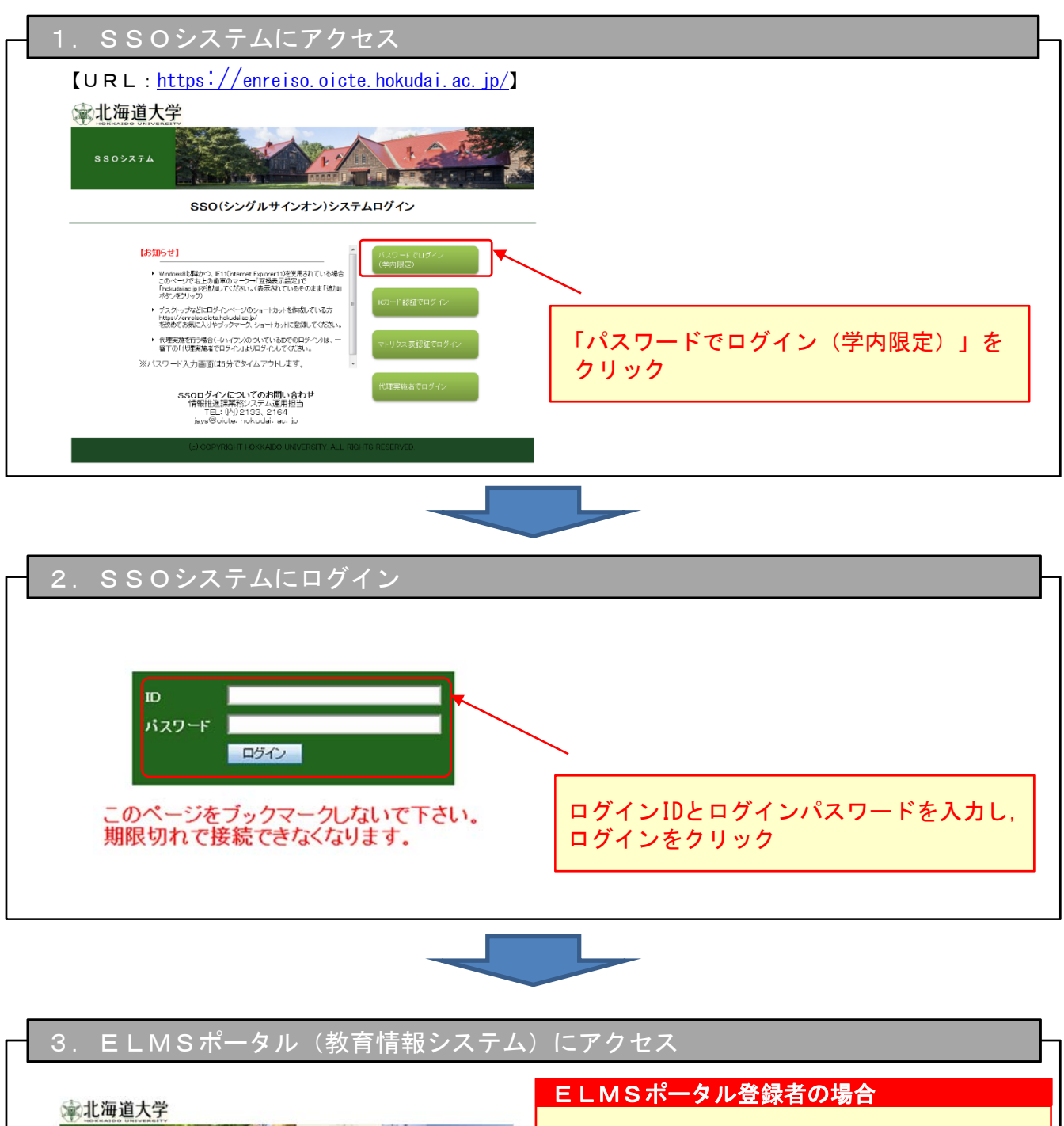

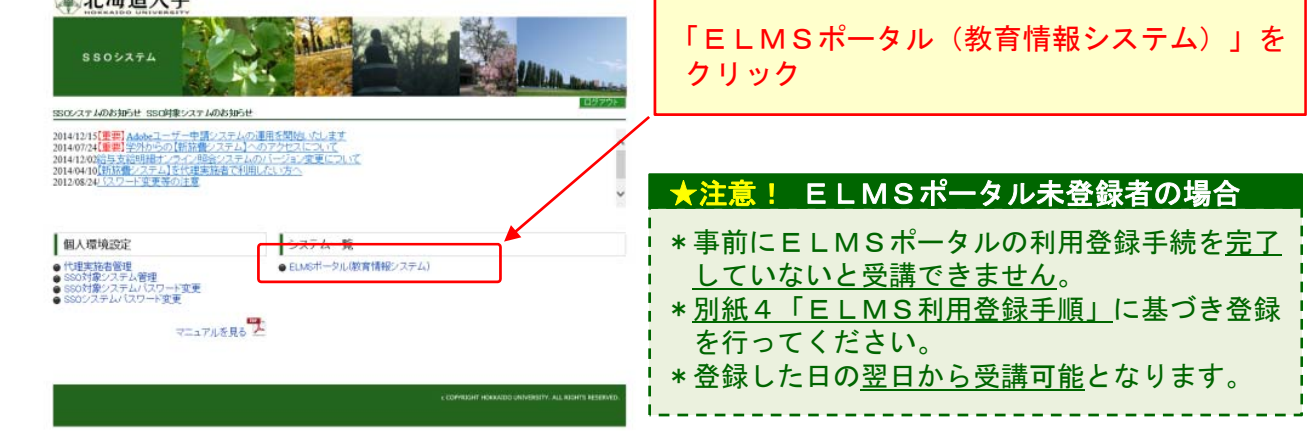

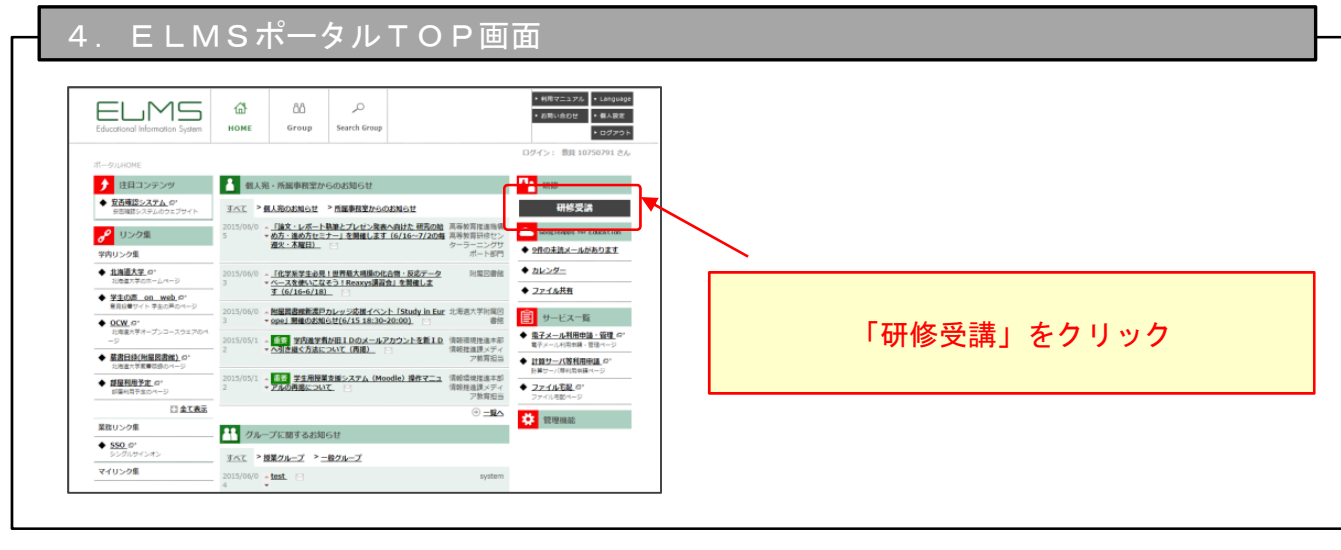

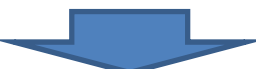

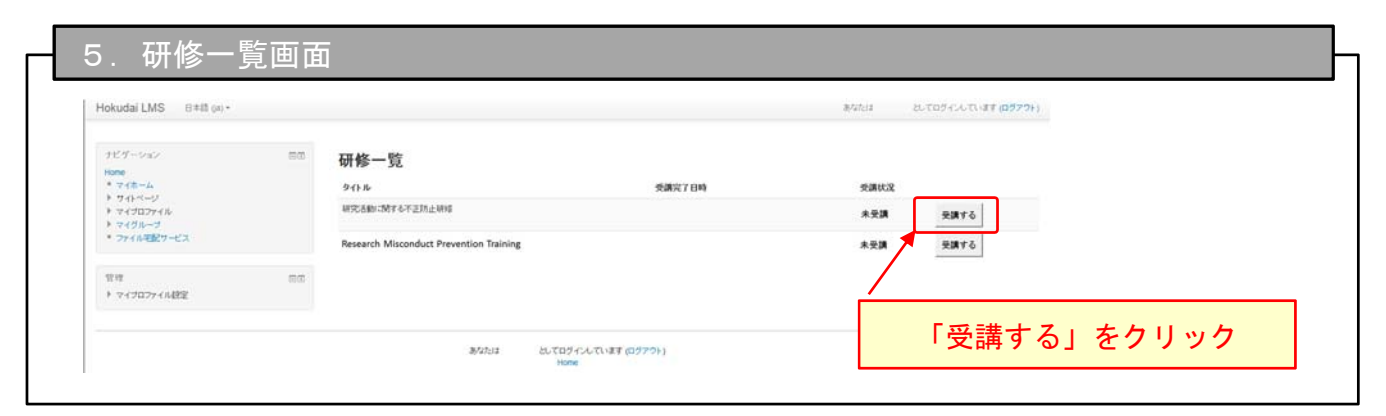

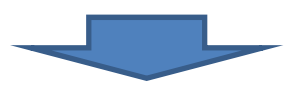

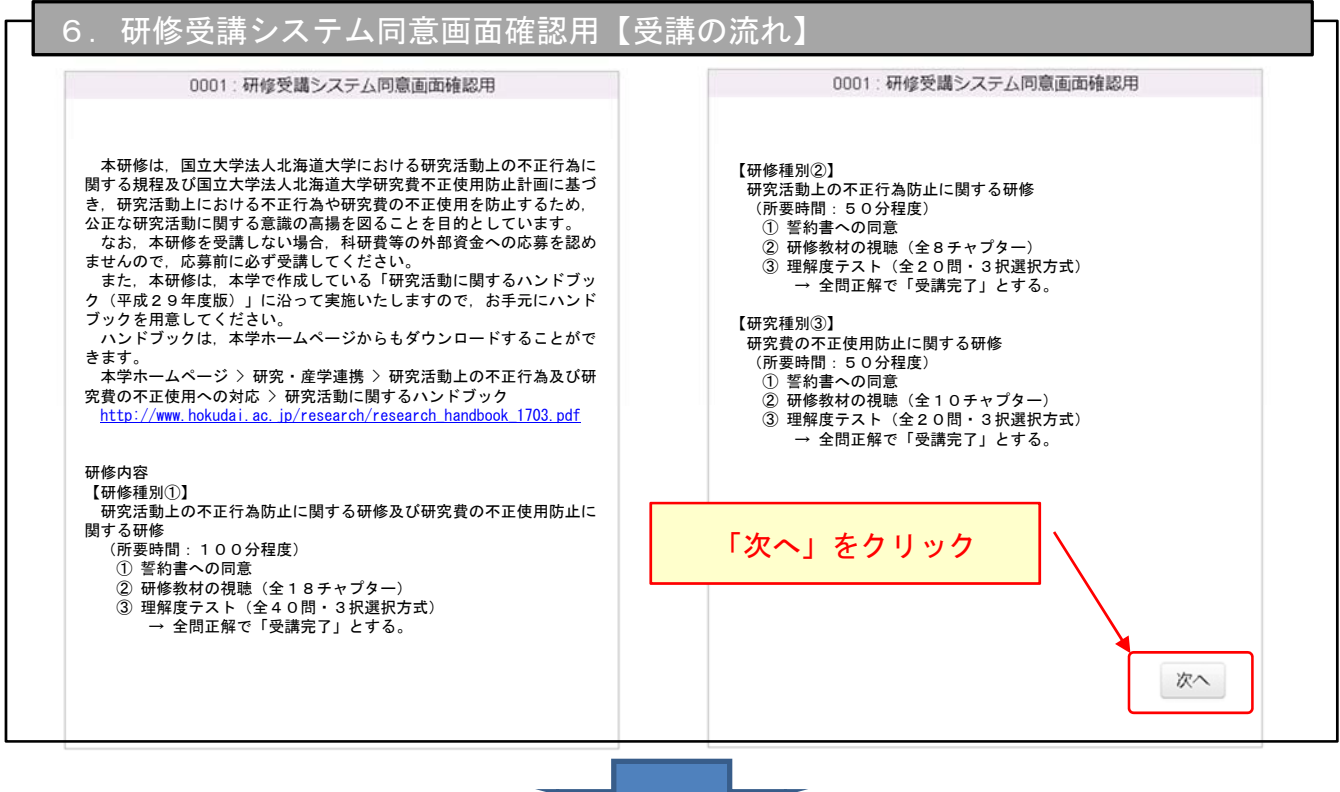

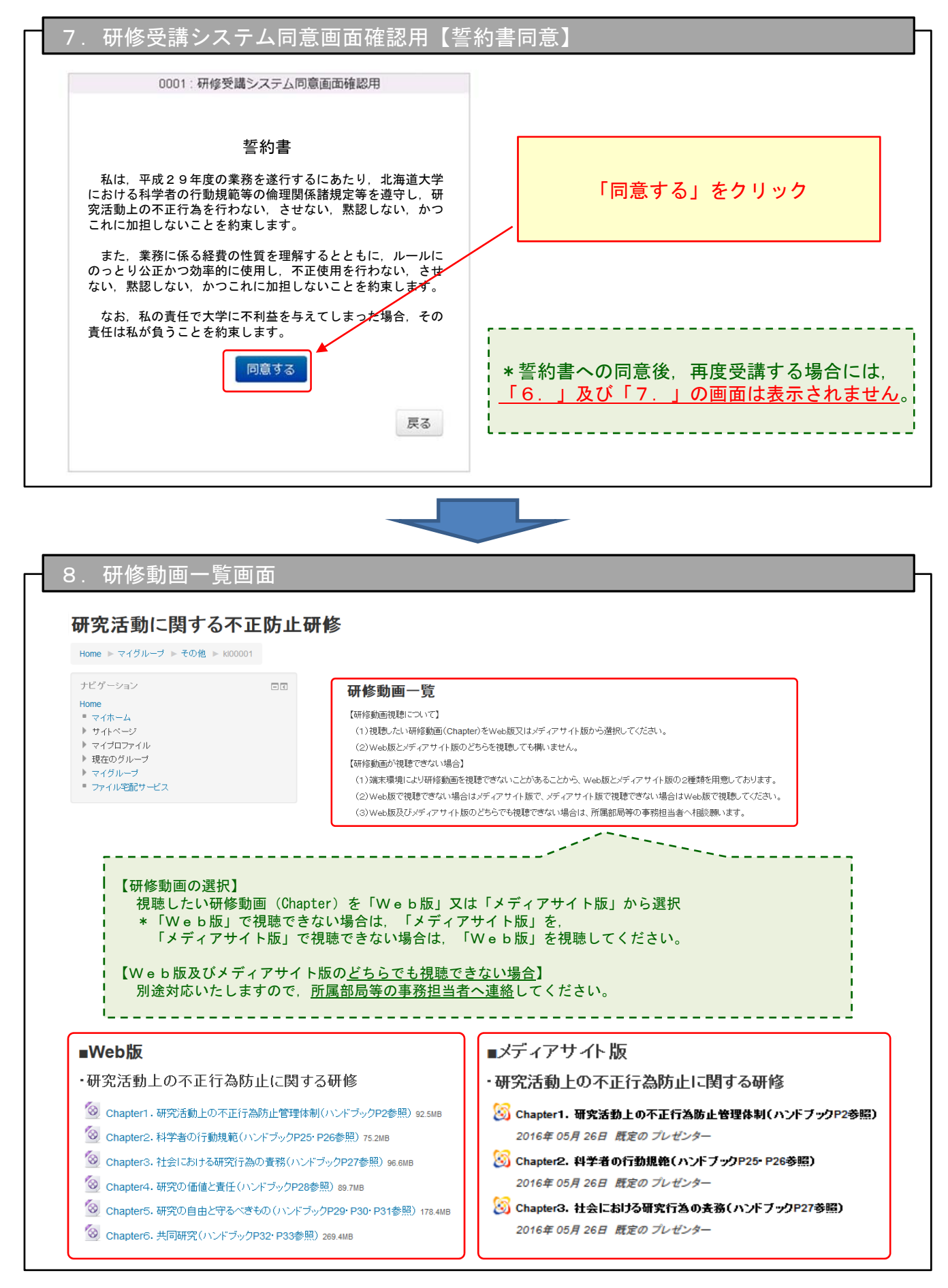

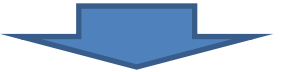

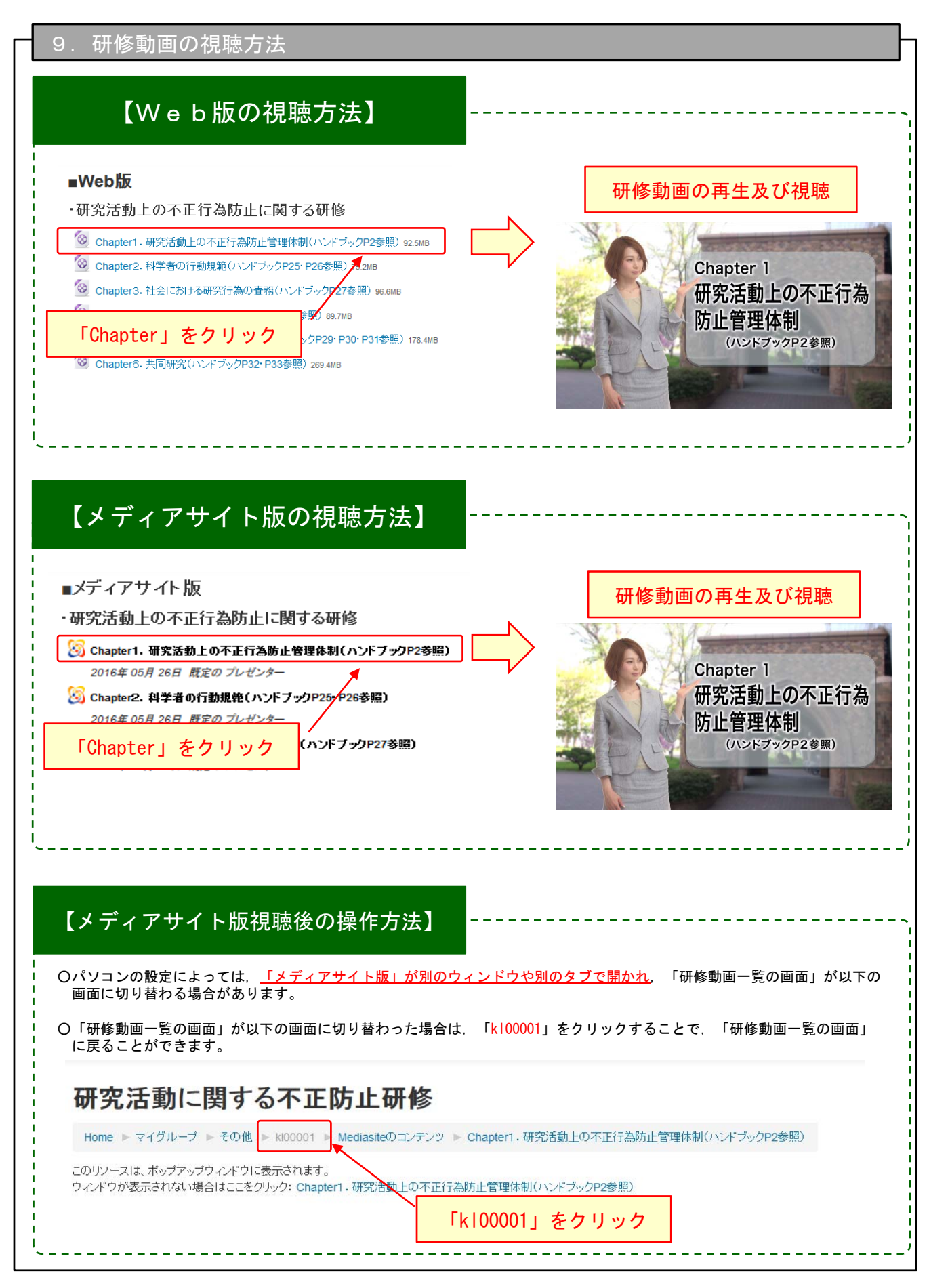

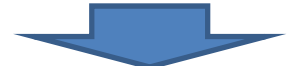

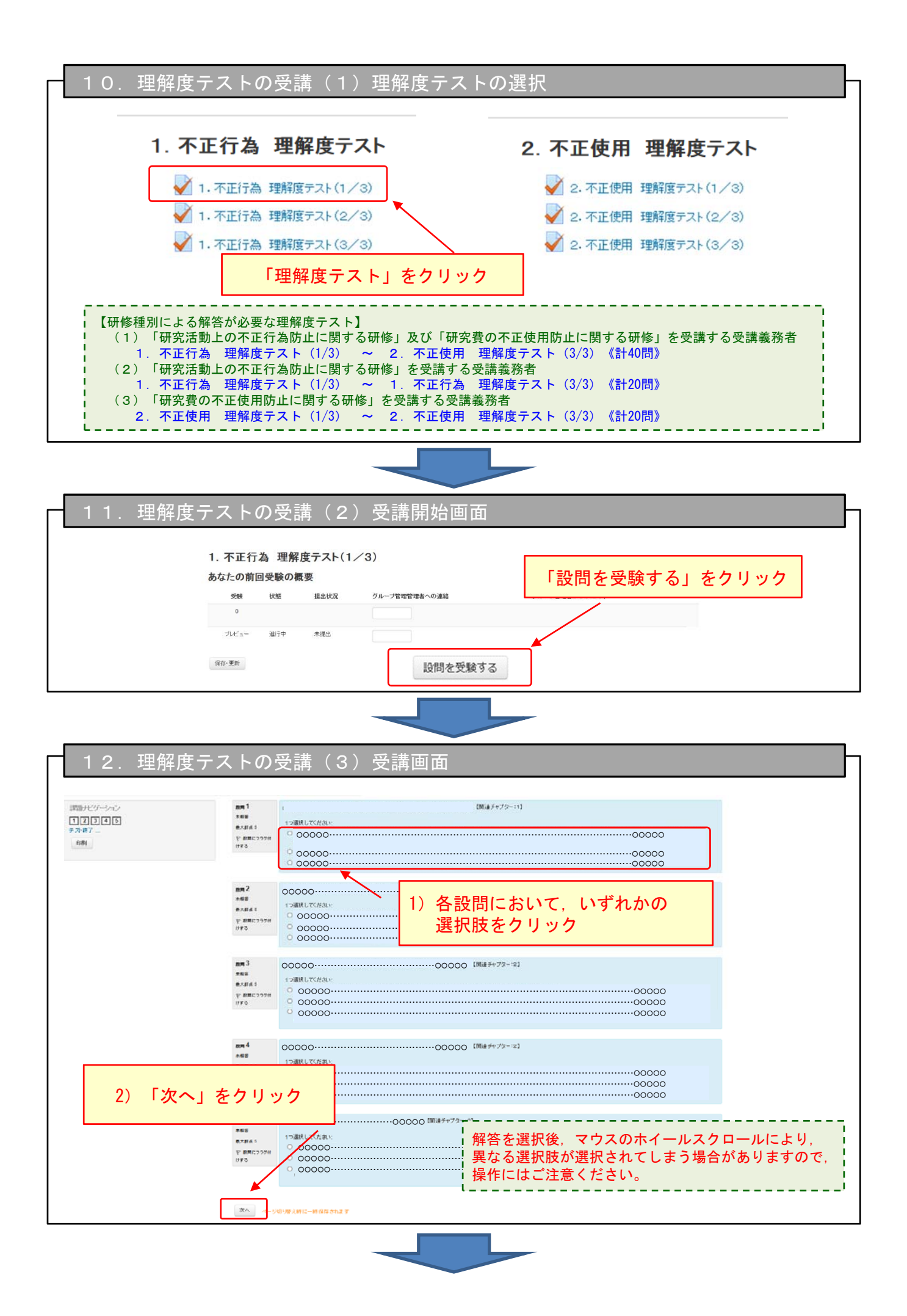

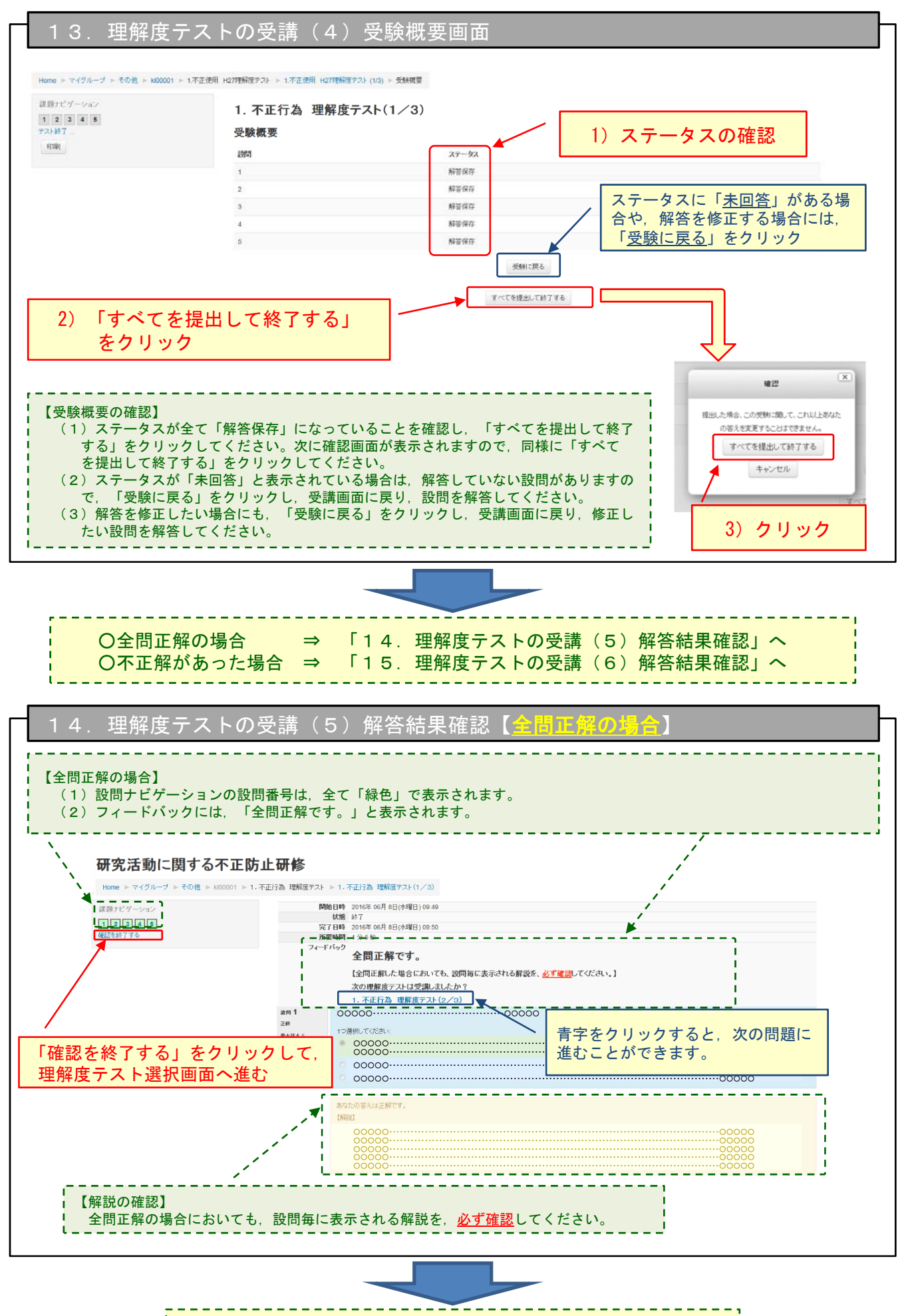

該当する全ての理解度テストにおいて全問正解後は, 「17.受講状況の確認(1)」へ

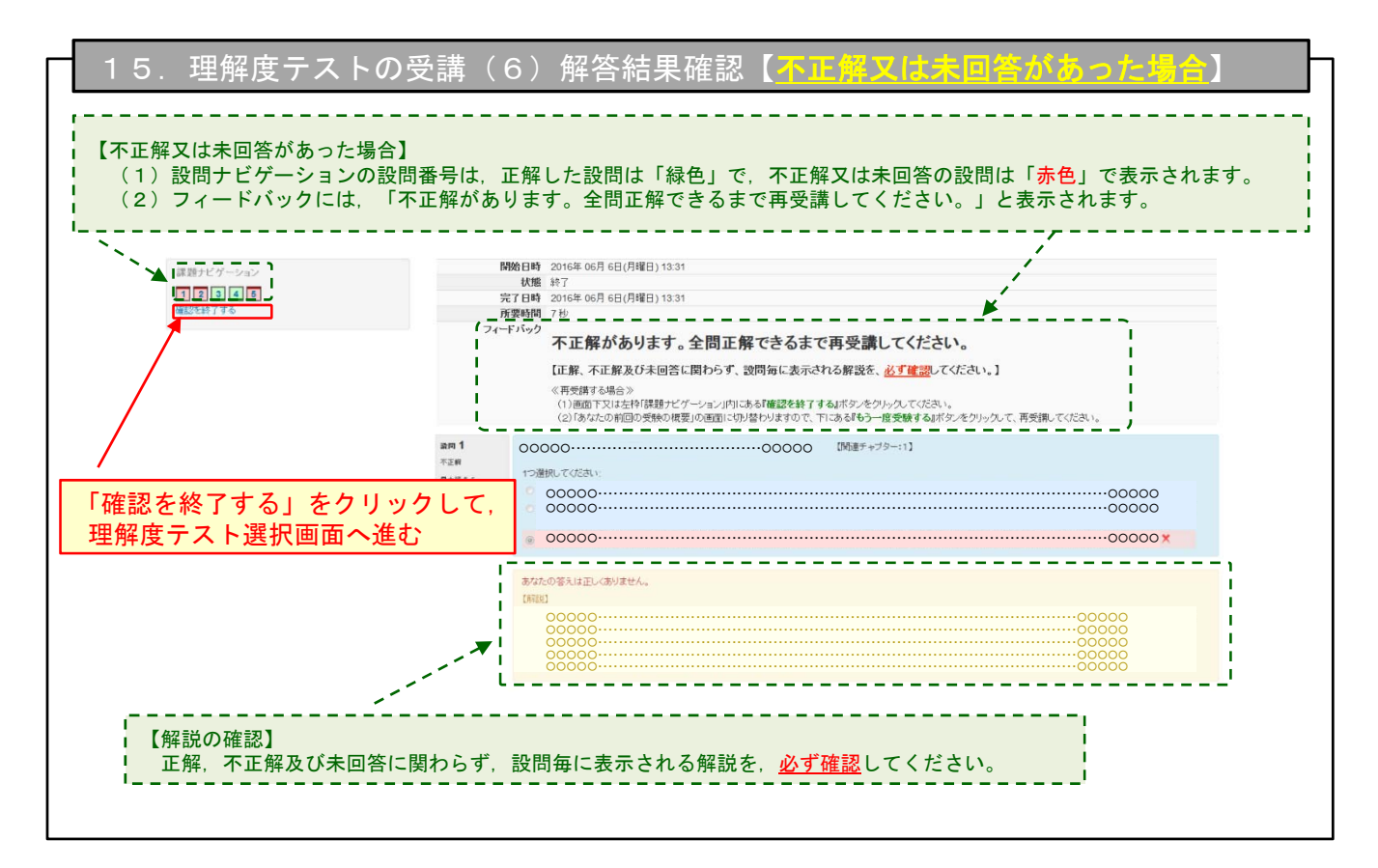

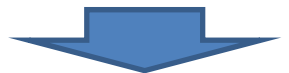

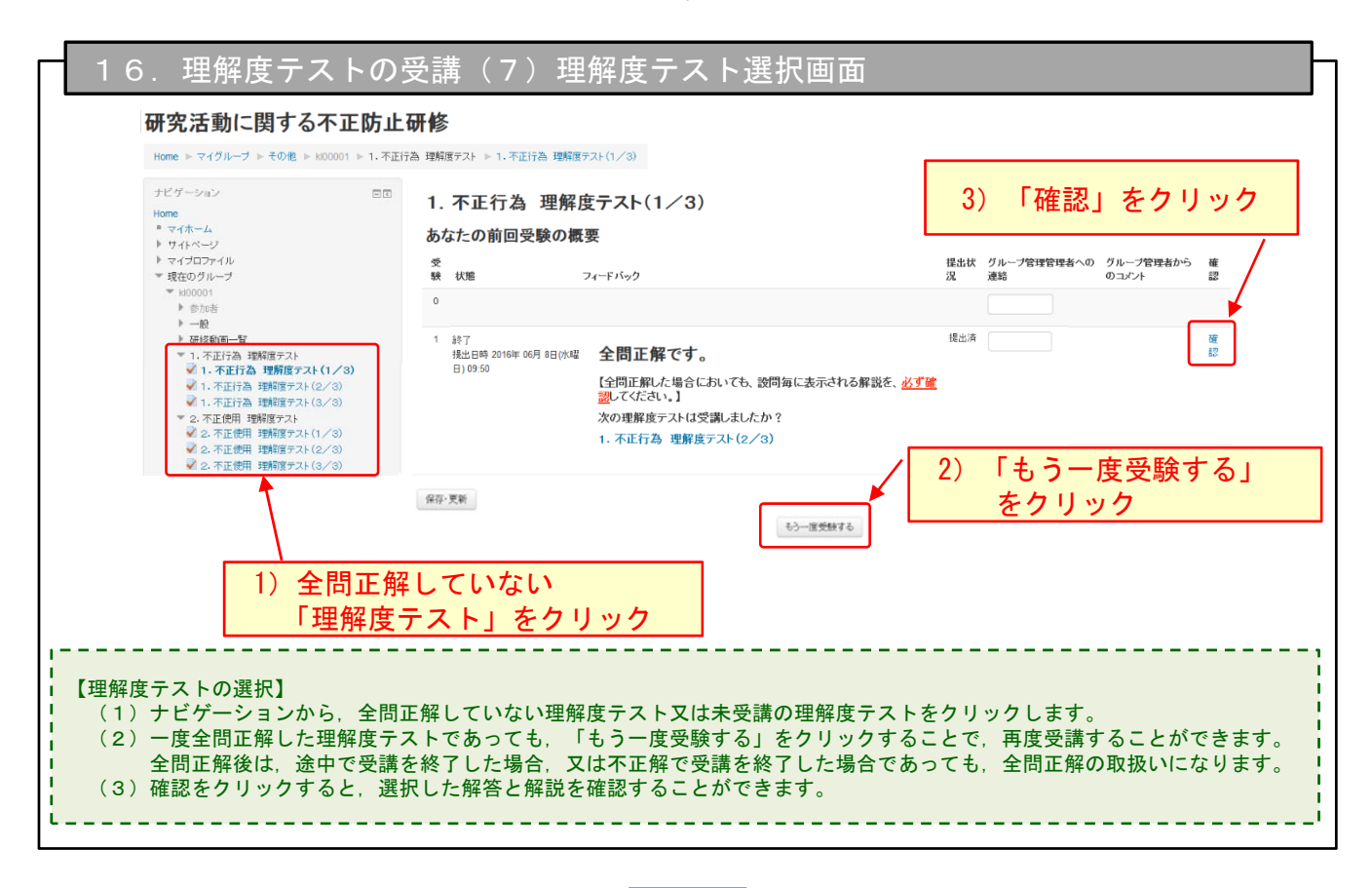

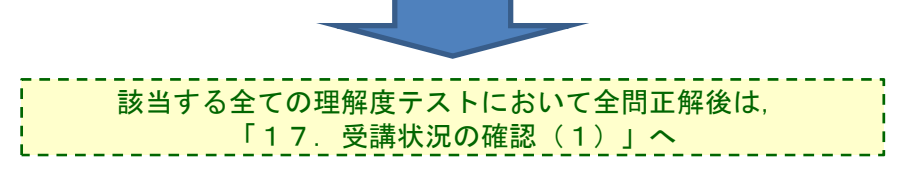

| 研究活動に関する不正防止研                                                                                                    | 开修                                                     |                    |                          |    |
|----------------------------------------------------------------------------------------------------|--------------------------------------------------------|--------------------|--------------------------|----|
| Home ▶ マイグループ ▶ その他 ▶ kl00001 ▶ 1.不正行き                                                                                         | 3 理解度テスト ▶ 1.不正行為 理解度テスト(1/3)                          |                    |                          |    |
| ナビゲーション ロロ                                                                                                    | 1. 不正行為 理解度テスト(1/3)                                    |                    |                          |    |
| Home<br>= マイホーム<br>▶ サイトページ                                                                                                    | あなたの前回受験の概要                                            |                    |                          |    |
| ▶ マイブロファイル ▼ 現在のグループ                                                                                                    | 受<br>験 状態 フィードバック                                      | 提出状 グループ管理<br>況 連絡 | 管理者への グループ管理者から<br>のコメント | 確認 |
| ▼ kl00001<br>▶ 参加者                                                                                                    | 0                                                      |                    |                          |    |
| ▶ 一般<br>▶ 研修動画一覧<br>▼ 1 . 不正に為 神解探索テフト                                                                                         | 1 絵7<br>提出日時 2016年 05月 6日 <b>全問正解です。</b>               | 提出済                |                          | 確認 |
| <ul> <li>○ 1. 小正行為 理解度テスト(1/3)</li> <li>◎ 1. 不正行為 理解度テスト(2/3)</li> </ul>                                                       | (月曜日) 13.55<br>【全問正解した場合においても、設問毎に表示される解説を、 <u>必ず確</u> |                    |                          |    |
| <ul> <li>○ 1. 不正行為 理解度テスト(3/3)</li> <li>○ 不正伊田 理解度テスト</li> </ul>                                                               |                                                        | 2                  |                          |    |
| <ul> <li>マ. 不正使用 理解度テスト(1/3)</li> <li>マ. 不正使用 理解度テスト(2/3)</li> <li>マ. 不正使用 理解度テスト(2/3)</li> <li>マ. 不正使用 理解度テスト(3/3)</li> </ul> | 「課題・提出一覧」をクリック                                         |                    |                          |    |
| * 課題·提出一覧                                                                                                    | 保存·更新                                                  |                    |                          |    |
|                                                                                                    | 4.5                                                    |                    |                          |    |

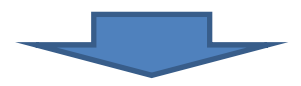

| タイトル(赤字:提出期間外)                                                 | 提出可能回数上<br>限                                                                                                    | 最新の版<br>数 | 評点   | フィードバック                                                                                                  | 最新版提出状<br>況     | 最新版提出日時         |
|----------------------------------------------------------------|----------------------------------------------------------------------------------------------------|-----------|------|----------------------------------------------------------------------------------------------------|-----------------|-----------------|
| 1.不正行為 理解度テスト(1/3)                                             | 無制限                                                                                                    | 1         |      | 全問正解です。<br>(全問正解した場合においても、設問毎に表示される解説を、 <u>必ず確認</u> してください。)<br>次の理解度テストは交張しましたか?<br>1. 不正行為、理解度テスト(2/3) | 提出資             | 2015/06/24 11:3 |
| 1.不正行為 理解度テスト(2/3)                                             | 無制限                                                                                                    | 0         |      |                                                                                                    |                 |                 |
| 1.不正行為 理解度テスト(3/3)                                             | 無制限                                                                                                    | 0         |      |                                                                                                    |                 |                 |
|                                                                | The second second second second second second second second second second second second second second second se |           |      |                                                                                                    |                 |                 |
| 2.不正使用 理解度テスト(1/3)                                             | 無制限                                                                                                    | 0         |      |                                                                                                    |                 |                 |
| 2.不正使用 理解度テスト(1/3)<br>2.不正使用 理解度テスト(2/3)<br>2.不正使用 理解度テスト(3/3) | 無制限<br>無制限<br>無制限                                                                                               | •         | 研修のこ | を種別に応じて, 残りの理解度テストについて<br>フィードバックが表示されるまで受講を行って                                                          | ても, 上記<br>てください | と同様<br>。        |
| 2.不正使用 理解度テスト(1/3)<br>2.不正使用 理解度テスト(2/3)<br>2.不正使用 理解度テスト(3/3) | 無制限無利限                                                                                                    | •         | 研修のつ | §種別に応じて、残りの理解度テストについて<br>フィードバックが表示されるまで受講を行って                                                           | ても、上記<br>てください  | と同様<br>。        |

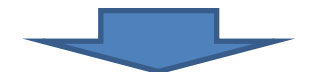

| (2)研修一覧の受                                                      | ≧講状況に「受講済(完了)」と表∶<br>                        | 示されていれば,受講完了です。                              |                                |
|----------------------------------------------------------------|----------------------------------------------|----------------------------------------------|--------------------------------|
| ナビゲーション                                                        | 研修一覧                                         |                                              |                                |
| nome<br>= マイホーム<br>h サイトページ                                    | タイトル                                         | 受講完了日時                                       | 受請状況                           |
| ▶ マイブロファイル ▶ マイブロファイル                                          | 研究者動に関する不正防止研修                               | 2015/07/21 10:10:42                          | 受講演 克7                         |
| ファイル宅配サービス                                                     | Grant Misuse Prevention Training             | 2015/07/21 10:10:42                          | 受捕盗 完了                         |
|                                                                |                                              |                                              |                                |
| 【留意点】                                                          | マキについてけ 該当する理                                | 解使ティット たみ 講 空 マレ イオ                          | 「空て」とまテ                        |
| 【 <mark>留意点】</mark><br>以下の受講義務<br><u>されませんので</u> ,<br>り,該当する理解 | 著については,該当する理<br>「18.受講状況の確認(<br>健テストに全問正解したか | 解度テストを受講完了しても<br>1)」及び「19.受講状況<br>を確認してください。 | 5, <u>「完了」と表示</u><br>兄の確認(2)」に |
| 【留意点】                                                          |                                              |                                              |                                |